## How to view my class schedule

## Login to MYUC https://my.ucwv.edu

If you have a problem with your login, please contact our IT Department at <u>help@ucwv.edu</u>

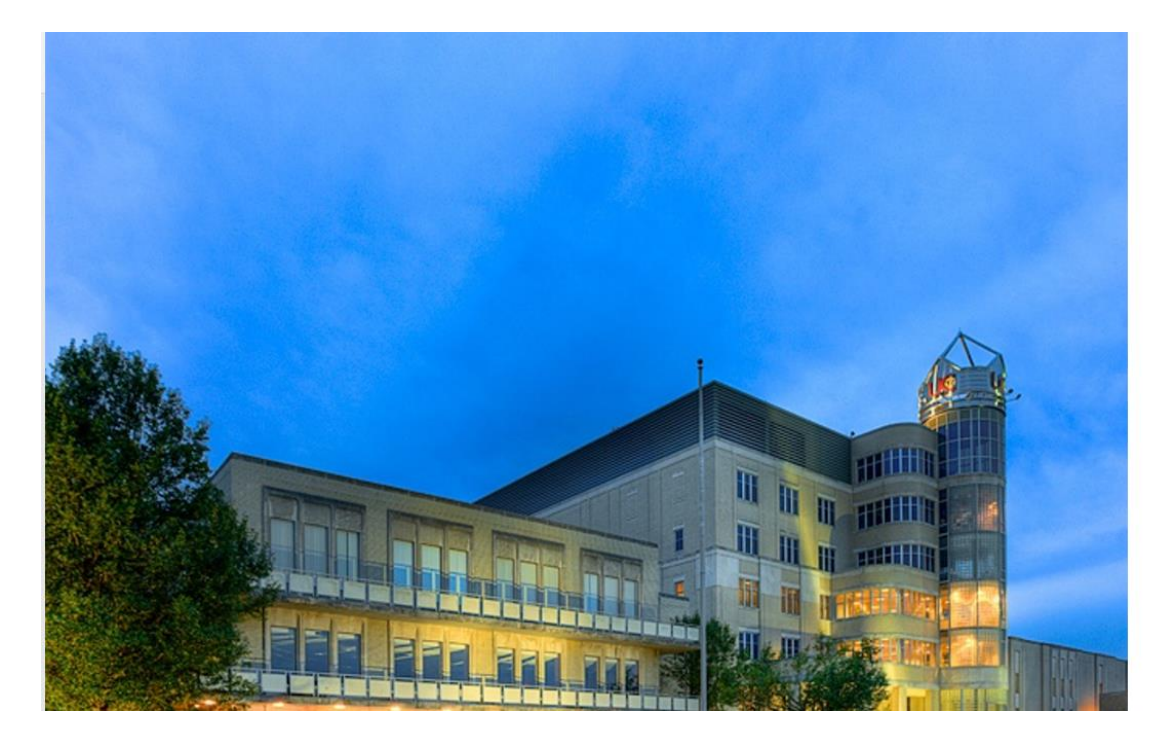

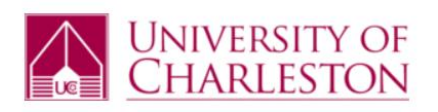

## Sign in with your UC account name.

johnsmith@ucwv.edu

.....

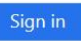

Username should be in the format **johnsmith** or **ucnet\johnsmith** 

Forgot Your Password? Update or Change Password

View Archived UC Website

## Click on Self-Service (WebAdvisor)

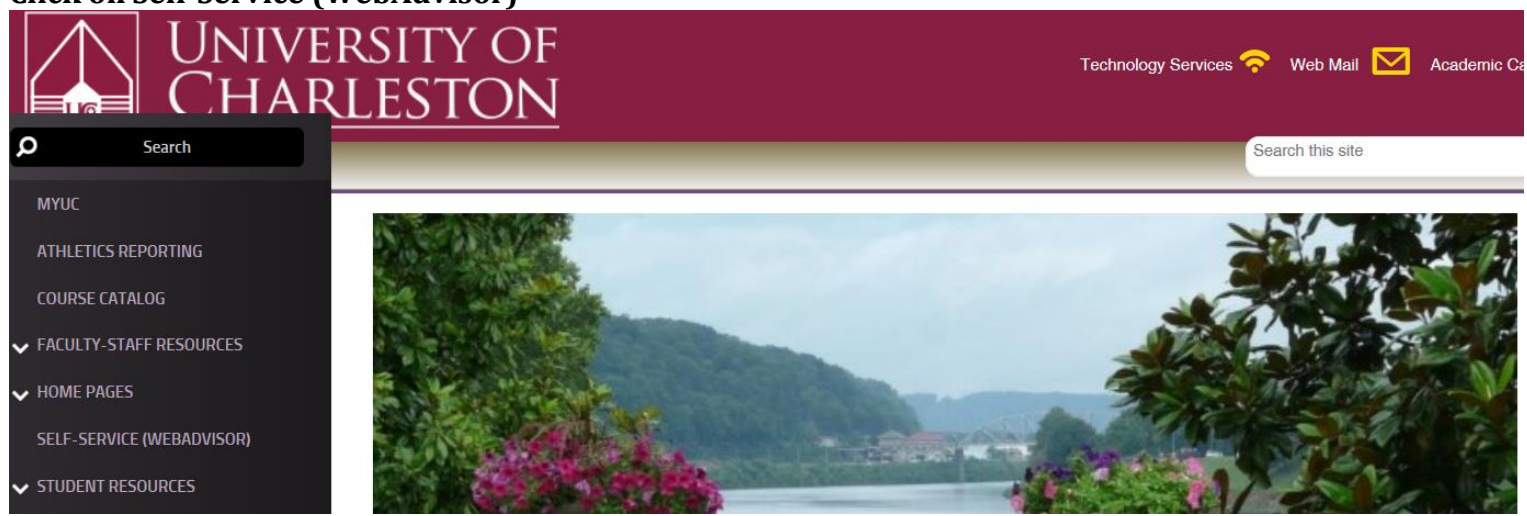

Choose Self-Service (WebAdvisor)Click on "ACADEMIC PROFILE"/My Class Schedule

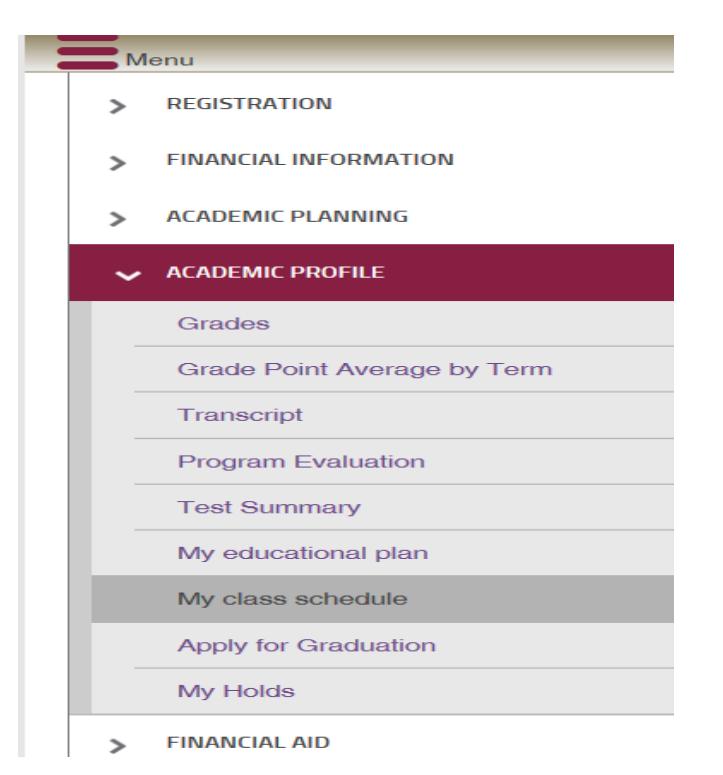

Choose the term you wish to see your schedule. Click Submit.

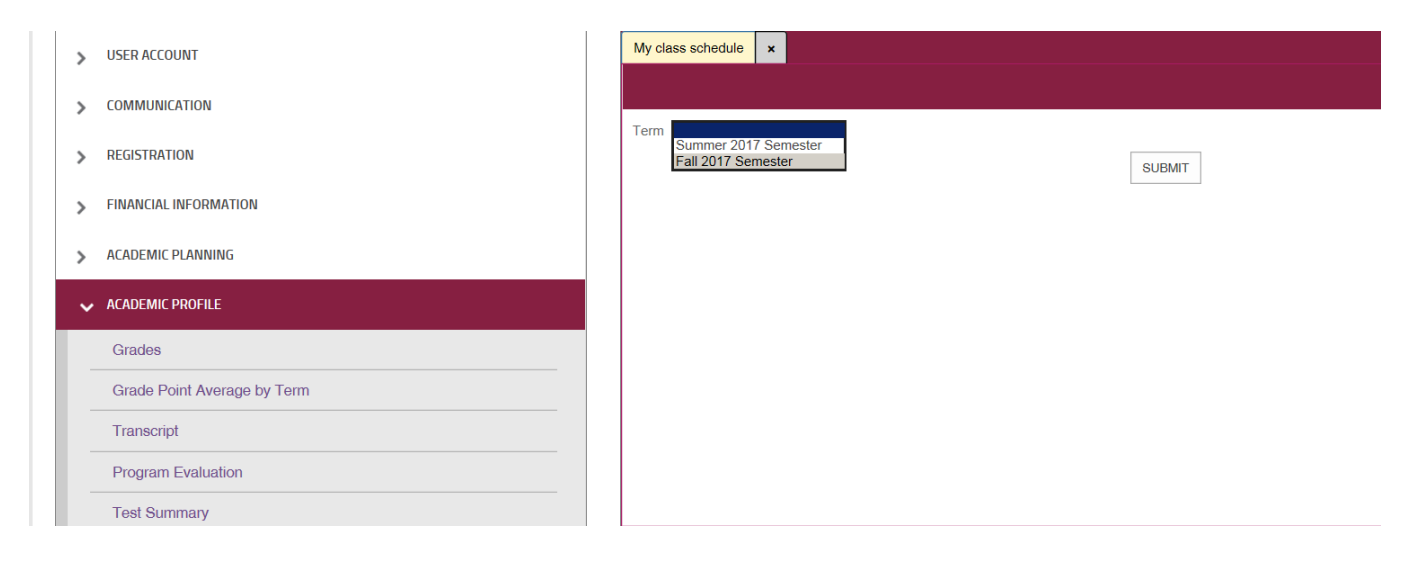

You should now see your class schedule.

| Go back                                   |        |                                                                                                    |       |      |             | н      |
|-------------------------------------------|--------|----------------------------------------------------------------------------------------------------|-------|------|-------------|--------|
|                                           |        |                                                                                                    |       |      |             |        |
| Term                                      |        |                                                                                                    |       |      |             |        |
| Fall 2017 Semester                        |        |                                                                                                    |       |      |             |        |
| otal Registered Credits 3.00              |        |                                                                                                    |       |      |             |        |
| Course Name and Title                     | Status | Meeting Information                                                                                    | Creds | CEUs | Pass<br>Aud | S<br>D |
| COMM-101-C01C (647) Freshman<br>Writing I | New    | 08/28/2017-12/15/2017 Lecture Monday, Wednesday, Friday 08:00AM - 08:50AM,<br>Riggleman Hall, Room 121 | 3.00  |      |             | 08/28/ |
|                                           |        | OK                                                                                                    |       |      |             |        |
|                                           |        |                                                                                                    |       |      |             |        |
|                                           |        |                                                                                                    |       |      |             |        |